## Web 端如何进行数据备份(文档)

| 6        | <b>互海科技</b><br>ICEAN LINK TECH |    | • <b>E</b> MA | ¥技 1986 |                     | 工作台     | (3933) 船舶 | AIS 发现 帮助           |                       |             | Q* x 0 🕐 #     | 80 |
|----------|--------------------------------|----|---------------|---------|---------------------|---------|-----------|---------------------|-----------------------|-------------|----------------|----|
| h w      | 管理                             | >  | 数据备份          |         |                     |         |           |                     |                       |             |                |    |
| 日期       | 月前理                            |    | + #           | 墙       | ➡ 2、在数据备            | 份界面点    | 击新增       |                     |                       | 请选择状态 👻     | 病输入任务名称 Q 重調   | 16 |
| ① 航沙     | 「管理                            |    | #             | 备份任务名称  | 创建时间                | 创建人     | 任务状态      | 完成时间                | 下载截止时间                | 备份数据包大小     | 操作             |    |
| 10 ff8f8 | 服告                             |    | 1             | 0514    | 2021-10-11 10:00:20 | 盛毅      | 已完成       | 2021-10-11 10:00:23 | 2021-11-10 10:00:23③  | 140.60 KB   | 备份内容明细一下载备份数据包 |    |
| 0 mm     | 的检查                            |    | 2             | 测试CS02  | 2021-10-09 17:14:16 | 盛毅      | 已完成       | 2021-10-09 17:15:09 | 2021-11-08 17:15:09③  | 2.53 MB     | 备份内容明细一下载备份数据包 |    |
| (1) 体系   | 管理                             |    | 3             | 文件修改    | 2021-10-09 17:13:53 | 高银      | 已完成       | 2021-10-09 17:14:00 | 2021-11-08 17:14:00 @ | 360.86 KB   | 备份内容明细一下载备份数据包 |    |
| 皋 海纳     | 皆理                             |    | 4             | q       | 2021-10-09 16:52:38 | Li1234  | 已完成       | 2021-10-09 16:52:54 | 2021-11-08 16:52:54③  | 49.24 KB    | 备份内容明细「下載备份数据包 |    |
| A 688    | 白事件                            |    | 5             | 1       | 2021-10-09 16:44:58 | 预发Henry | 已完成       | 2021-10-09 16:45:51 | 2021-11-08 16:45:51③  | 49.24 KB    | 备份内容明细丨下载备份数据包 |    |
| 日 通行     | Ræ                             |    | 6             | 测试CS02  | 2021-10-09 16:13:39 | 盛般      | 已完成       | 2021-10-09 16:14:50 | 2021-10-16 16:14:50③  | 7.17 MB     | 备份内容明细丨下载备份数据包 |    |
| 的电子      | 签章                             | >  | 7             | 文件修改    | 2021-10-09 16:11:03 | 高银      | 已完成       | 2021-10-09 16:11:22 | 2021-10-16 16:11:22③  | 360.86 KB   | 备份内容明细丨下载备份数据包 |    |
| @ 5.6    | 設置                             | ~  | 8             | 不符合项    | 2021-10-09 15:43:42 | 高银      | 已完成       | 2021-10-09 15:44:14 | 2021-10-16 15:44:14③  | 328 B       | 备份内容明细丨下载备份数据包 |    |
| F        | 利中管理                           |    | 9             | 运行记录    | 2021-10-09 15:41:58 | 高银      | 已完成       | 2021-10-09 15:42:13 | 2021-10-16 15:42:13③  | 6.27 KB     | 备份内容明细一下载备份数据包 |    |
| 3        | 6四月1日                          | 1, | 用户            | 分别点击到   | <b>E数据备份</b> 界面     | 高银      | 已完成       | 2021-10-09 15:27:10 | 2021-10-16 15:27:10③  | 7.03 MB     | 备份内容明细丨下载备份数据包 | -  |
| 1        | 服金酸铜                           |    | 1             |         |                     |         |           |                     |                       | # 40 \$ < 1 | 2 3 4 > 跳至 1   | 页  |
| *2       | 就握著份                           |    |               |         |                     |         |           |                     |                       |             | <br>           | 8: |

用户登录互海通 Web 端,在"系统设置→数据备份"界面,可按以下步骤 1-4 进行操作:

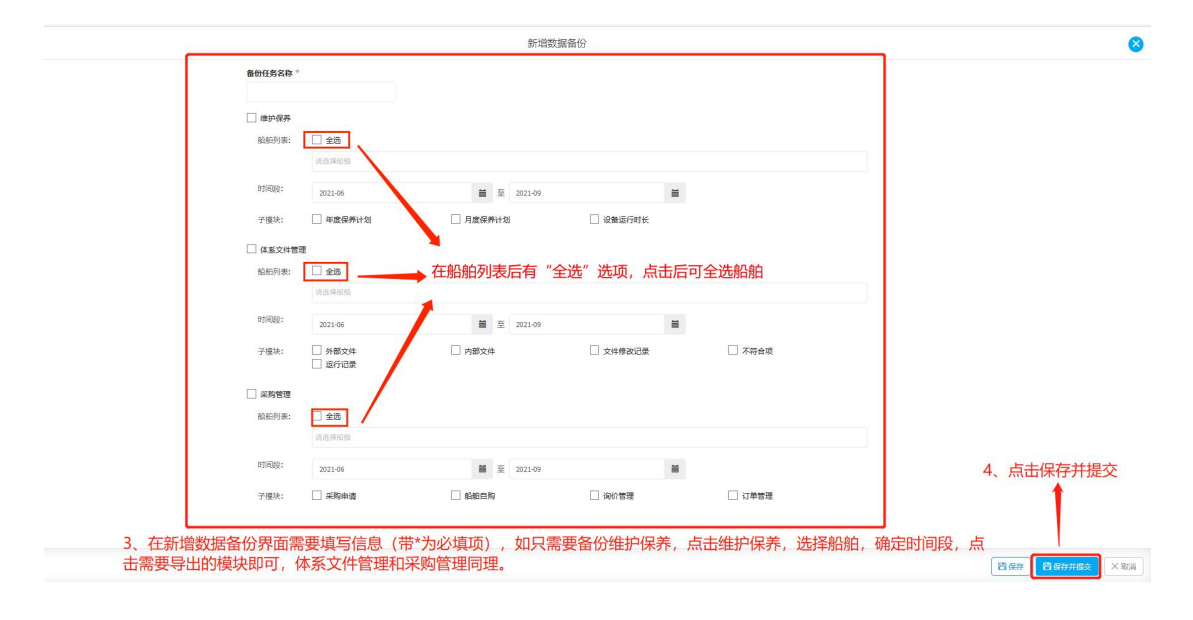

| ⑤ 三海科     ⑤    SCEAN LINK 1     ⑤     ⑤     ⑤     SCEAN LINK 1 | <b>支</b><br>cH | • E        | 科技 1086 |                     | I                       | <b>國政</b> 協協制書<br>工計構合工     |                                                     |                         |           | <b>₽</b> ≈ ∞ 🧕 | 6562        |
|----------------------------------------------------------------|----------------|------------|---------|---------------------|-------------------------|-----------------------------|-----------------------------------------------------|-------------------------|-----------|----------------|-------------|
| ₩ 果約管理                                                         | >              | 数据         | 备份      |                     |                         | ✓ 完成时,发送<br>在个人信息•<br>并关注题的 | 副明词,系950011110<br>关邮件通知题,请确保题<br>中的邮箱地址真实有效,<br>邮件。 |                         |           |                |             |
| ₿ 费用管理                                                         |                | +          | 新增      |                     |                         |                             |                                                     | <b>→</b> <del>/</del>   | 请选择状态 🖌   | 请输入任务名称 Q      | <b>重置 G</b> |
| ▶ 航次管理                                                         |                | #          | 备份任务名称  | 创建时间                | 近父<br><sup>創建人</sup> 提示 | :元成后,<br>备份完成               | 会显示绿色万框,<br>龙后会有邮件发送                                | 下载截止时间                  | 备份数据包大小   | 操作             |             |
| 11111111111111111111111111111111111111                         |                | 1          | 最新备份数据  | 2021-10-11 12:41:46 | 盛毅                      | 待处理                         | 请过1小时后来查看②                                          | ➡会有提示大概宗                | 民成时间      | 备份内容明细         |             |
| <ol> <li>(6)(16)(12)</li> </ol>                                |                | 2          | 0514    | 2021-10-11 10:00:20 | 盛般                      | 已完成                         | 2021-10-11 10:00:23                                 | 2021-11-10 10:00:23③    | 140.60 KB | 备份内容明细 下载备份数据包 |             |
| 3 体系管理                                                         |                | 3          | 测时式CS02 | 2021-10-09 17:14:16 | 盛毅                      | 已完成                         | 2021-10-09 17:15:09                                 | 2021-11-08 17:15:09@    | 2.53 MB   | 备份内容明细丨下载备份数据包 |             |
| 3 海务管理                                                         |                | 4          | 文件修改    | 2021-10-09 17:13:53 | 高银                      | 已完成                         | 202备份文件的有效                                          | 期为30天:14:00③            | 360.86 KB | 备份内容明细一下载备份数据包 |             |
| ▲ 船舶事件                                                         |                | 5          | q       | 2021-10-09 16:52:38 | LI1234                  | 已完成                         | 2021-10-09 16:52:54                                 | 2021-11-08 16:52:54③    | 49.24 KB  | 备份内容明细 下载备份数据包 |             |
| 3 通讯录                                                          |                | 6          | 1       | 2021-10-09 16:44:58 | 预发Henry                 | 已完成                         | 2021-10-09 16:45:51                                 | 2021-11-08 16:45:51 (2) | 49.24 KB  | 备份内容明细一下载备份数据包 |             |
| D 电子登库                                                         |                | 7          | 测试C502  | 2021-10-09 16:13:39 | 盛毅                      | 已完成                         | 2021-10-09 16:14:50                                 | 2021-10-16 16:14:50③    | 7.17 MB   | 备份内容明细一下载备份数据包 |             |
| 第3代反直<br>用户管理                                                  |                | 8          | 文件修改    | 2021-10-09 16:11:03 | 高银                      | 已完成                         | 2021-10-09 16:11:22                                 | 2021-10-16 16:11:22③    | 360.86 KB | 备份内容明细一下载备份数据包 |             |
| 角色管理                                                           |                | 9          | 不符合项    | 2021-10-09 15:43:42 | 高银                      | 已完成                         | 2021-10-09 15:44:14                                 | 2021-10-16 15:44:14③    | 328 B     | 备份内容明细丨下载备份数据包 |             |
| 流程定义                                                           |                | 10         | 运行记录    | 2021-10-09 15:41:58 | 高银                      | 已完成                         | 2021-10-09 15:42:13                                 | 2021-10-16 15:42:13③    | 6.27 KB   | 备份内容明细一下载备份数据包 |             |
| 幕社数据                                                           |                |            |         |                     |                         |                             |                                                     | 共 41 条                  | < 1 2     | 3 4 5 > 跳至 1   | 页           |
| *htotrin<br>ttps://customer.ne                                 | xt.oceanl      | inktech.cn |         |                     |                         |                             |                                                     |                         |           |                | 5           |

| □~  删除  举报     | 标记为 🗸 移动到 🗸 更多 🗸 刷新 |                                           |  |  |  |  |  |  |  |  |  |
|----------------|---------------------|-------------------------------------------|--|--|--|--|--|--|--|--|--|
|                | 超大附件<br>/ 邮箱会员专属;   | <b>极速下载</b><br><sup>通道下载,</sup> 提速不止10倍 / |  |  |  |  |  |  |  |  |  |
| 未读 全部设为已读 (收件箱 | 未读全部设为已读(收件箱 31封)   |                                           |  |  |  |  |  |  |  |  |  |
| 🗌 🔤 互海科技       | P [收件箱] 来自互海科技系统的通知 | 登录在互海通中绑定的邮箱,可以查看到备份的通                    |  |  |  |  |  |  |  |  |  |
| 🗌 📪 互海科技       | P [收件箱] 来自互海科技系统的通知 | 判                                         |  |  |  |  |  |  |  |  |  |